## Purpose

Use this procedure to view a receiving history report.

### Trigger

Perform this procedure when you want to view a history of all receipts for a specific Tenneco plant or a specific supplier.

#### Prerequisites

• Access to SupplyWEB as a customer or supplier.

#### Menu Path

Use the following menu path(s) to begin this transaction:

• <u>https://supplyweb.tenneco.com/supplyWeb/account/login</u>

### **Helpful Hints**

- Save the URL above to your browser's favorites
- Do not use your browser's back button. Instead utilize the SupplyWEB navigation tools.

# Procedure

|     | <b>Demand</b>               |
|-----|-----------------------------|
|     | ±Kanban                     |
|     |                             |
|     | <b>±</b> Shipments          |
| 1 - | • Receipts                  |
|     | <b>Delivery Performance</b> |
|     |                             |
|     | Ecommunications             |
|     | ∃Security                   |
|     | Preferences                 |
|     | <b>∃Setup</b>               |
|     | ⊞Help                       |

1. Click on the Receipts menu item

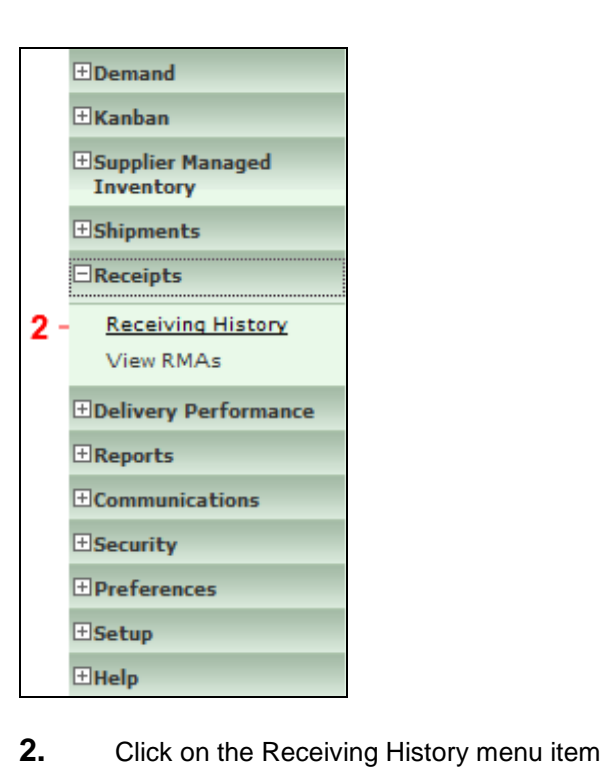

Receiving History

 $\ensuremath{\textcircled{}}\xspace^{-1}$  Printed copies of this document are considered to be UNCONTROLLED copies.

|   | Search Criteria    |                               |   |  |
|---|--------------------|-------------------------------|---|--|
|   | Facility           | Anderson                      | Ŧ |  |
|   | Ship To            | Litchfield                    | * |  |
|   | -                  | – Mogi Mirim EC               |   |  |
|   | Part               | Mogi Mirim RC<br>Napoleon     |   |  |
|   | Purchase Order     | Owen Sound                    |   |  |
|   | Number             | Paragould DC<br>Paragould MFG |   |  |
|   | Puli Signal        | Poznan<br>– Puebla            |   |  |
|   | Model Year         | Puebla IMMEX                  |   |  |
|   | Engineering Change | Rennes                        |   |  |
| - | Level              | Reynosa DC<br>Reynosa MFG     |   |  |
|   | Receipt Type       | Reynosa MFG IMMEX             | _ |  |
|   | Receipt Start Date | Rybnik OE                     |   |  |
|   | Passiat Cad Data   | Saarlouis<br>San Antonio      |   |  |
|   | Receipt and Date   | Seward<br>Sint Truiden        |   |  |
|   | Discrepancies      | Smithville                    | Ξ |  |
|   |                    | St. Petersburg<br>Tredegar    |   |  |
|   |                    | Valencia<br>Valencia DC       |   |  |

**3.** Click on the Facility field and select the appropriate facility.

| Search Criteria             |                                     |
|-----------------------------|-------------------------------------|
| Facility                    | Smithville                          |
| Ship To                     | WALKER MANUFACTURING - SMITHVILLE - |
| Part                        | < All > •                           |
| Purchase Order<br>Number    |                                     |
| Pull Signal                 |                                     |
| Model Year                  |                                     |
| Engineering Change<br>Level |                                     |
| Receipt Type                | < All > •                           |
| Receipt Start Date          |                                     |
| Receipt End Date            |                                     |
| Discrepancies               | < All > •                           |
|                             | Continue                            |
|                             |                                     |

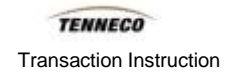

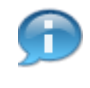

Ship To should be left to its default, while Part should be left at < All > . All other fields should be left blank or at default.

Receipt Start Date and Receipt End Date can be used to filter the search, while leaving them blank will return ALL receipts posted in the history of this plant/supplier relationship.

| Se       | earch Criteria            |                                   |
|----------|---------------------------|-----------------------------------|
| Fa       | cility                    | Smithville                        |
| Sh       | nip To                    | WALKER MANUFACTURING - SMITHVILLE |
| Pa       | art                       | < All > •                         |
| Pu<br>Nu | urchase Order<br>umber    |                                   |
| Pu       | ıll Signal                |                                   |
| Mo       | odel Year                 |                                   |
| En<br>Le | ngineering Change<br>evel |                                   |
| Re       | eceipt Type               | < All > •                         |
| Re       | eceipt Start Date         |                                   |
| Re       | eceipt End Date           |                                   |
| Dis      | screpancies               | < All >                           |
|          |                           | Continue                          |
|          |                           |                                   |

4. Click on the Continue button Continue

| Facilit                                      | y          | Ship To                 | Receipt Start Date     |                   | Receipt End Date |                                   |           |  |  |
|----------------------------------------------|------------|-------------------------|------------------------|-------------------|------------------|-----------------------------------|-----------|--|--|
| Smithville WALKER MANUFACTURING - SMITHVILLE |            |                         |                        |                   |                  |                                   |           |  |  |
| Searc                                        | ch Results |                         |                        |                   |                  |                                   | 1 to 6 of |  |  |
| View                                         | Part       | Total Received Quantity | Total Shipped Quantity | Last Receipt Date |                  | Number of Receiving Discrepancies |           |  |  |
| 60                                           | 254644     | 75,000                  | 75,000                 | 01-15-2014        | 01:00:00 AM EST  | 0                                 |           |  |  |
| 62                                           | 256917     | 4,000                   | 4,000                  | 02-24-2014        | 01:00:00 AM EST  | 0                                 | 0         |  |  |
| 62                                           | 302771     | 8,293,250               | 8,293,250              | 03-05-2014        | 01:00:00 AM EST  | 0                                 |           |  |  |
| 62                                           | 306561     | 8,346,600               | 8,346,600              | 03-05-2014        | 01:00:00 AM EST  | 0                                 |           |  |  |
| 62                                           | 393557     | 149,209                 | 149,209                | 11-08-2013        | 01:00:00 AM EST  | 0                                 |           |  |  |
| 62                                           | 82182834   | 1,000                   | 1,000                  | 11-19-2013        | 01:00:00 AM EST  | 0                                 |           |  |  |

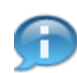

A listing of total past Receipts for each part is displayed along with Total Received Quantity, Total Shipped Quantity, Last Receipt Date, and Number of Receiving Discrepencies.

| 1 to 6 of                         |  |  |
|-----------------------------------|--|--|
| 1 to 6 of                         |  |  |
| -                                 |  |  |
| Number of Receiving Discrepancies |  |  |
| 0                                 |  |  |
| 0                                 |  |  |
|                                   |  |  |
|                                   |  |  |
|                                   |  |  |
|                                   |  |  |
|                                   |  |  |

**6.** You can look deeper into the history of a specific part by clicking on the corresponding eyeglasses icon to the left of the part number.

| Search Criteria                              |                                          |                   |                 |                      |                     |                |                            |                             |                      |                |               |                |  |
|----------------------------------------------|------------------------------------------|-------------------|-----------------|----------------------|---------------------|----------------|----------------------------|-----------------------------|----------------------|----------------|---------------|----------------|--|
| Facility                                     | ShipTo                                   | ipTo              |                 |                      |                     |                |                            |                             |                      |                |               |                |  |
| Smithville                                   | WALKER MANUFACTURING - SMITHVILLE        |                   |                 |                      |                     |                |                            |                             |                      |                |               |                |  |
| 254644<br>254644 Description                 |                                          |                   |                 |                      |                     |                |                            |                             |                      |                |               |                |  |
| Total Received Quantity Total S              |                                          |                   |                 | Shipped Quantity L   |                     |                |                            | Last Receipt Date           |                      |                |               |                |  |
| 75,000 75,000                                |                                          |                   | 0               |                      |                     |                | 01-15-2014 01:00:00 AM EST |                             |                      |                |               |                |  |
| Receipts                                     |                                          |                   |                 |                      |                     |                |                            |                             |                      | 1 to           | 10 of 2       | 21             |  |
| Receipt Date                                 | Receipt Nun                              | ıber              | Receipt<br>Type | Received<br>Quantity | Shipped<br>Quantity | Ship<br>Num    | per<br>ber                 | Bill of<br>Lading<br>Number | PO Number            | Pull<br>Signal | Model<br>Year | Ei<br>Cl<br>Li |  |
| 01-15-2014 01:00:00 AM EST                   | GR50000344                               | GR500003446312014 |                 | 2,500                | 2,500               | 9800           | 0615                       |                             | 55000337440000929051 |                |               | П              |  |
| 12-04-2013 01:00:00 AM EST                   | 4-2013 01:00:00 AM EST GR500086842912013 |                   | Original        | 2,500                | 2,500               | <u>9799861</u> |                            |                             | 55000337440000929051 |                |               |                |  |
| 11-19-2013 01:00:00 AM EST GR500083046512013 |                                          | Original          | 2,500           | 2,500                | <u>9799584</u>      |                |                            | 55000337440000929051        |                      |                |               |                |  |
| 11-06-2013 01:00:00 AM EST GR500079333712013 |                                          | Original          | 2,500           | 2,500                | <u>9799272</u>      |                |                            | 55000337440000929051        |                      |                |               |                |  |
| 10-30-2013 01:00:00 AM EDT                   | GR50007758                               | 9312013           | Original        | 2,500                | 2,500               | <u>9799</u>    | 9114                       |                             | 55000337440000929051 |                |               |                |  |
| 10-16-2013 01:00:00 AM EDT                   | GR50007339                               | 5812013           | Original        | 2,500                | 2,500               | <u>9798</u>    | <u>3740</u>                |                             | 55000337440000929051 |                |               |                |  |
| 10-09-2013 01:00:00 AM EDT                   | GR50007145                               | 7912013           | Original        | 2,500                | 2,500               | <u>9798</u>    | 3544                       |                             | 55000337440000929051 |                |               |                |  |
| •                                            |                                          |                   |                 |                      |                     |                |                            |                             |                      |                |               | ١              |  |

 $\ensuremath{\textcircled{O}}$  Printed copies of this document are considered to be UNCONTROLLED copies.

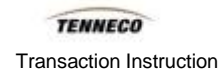

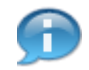

The Receipts for that part number display in a list along with Receipt Date, Received Quantity, Shipped Quantity, etc.

# Result

You have viewed the detailed history of what a specific Tenneco plant has received from a specific supplier during a chosen time period.